## Ingreso Estudiantes Nuevos a SINTE

Como primer paso, debes ingresar a <u>www.upla.cl</u> y desplazarte hasta la sección **"Aplicaciones",** presionar sobre la pestaña **"Estudiantes"** y luego presionar **"sistema integrado"** (recuadro marcado en rojo).

| ← → C                  |            |                                               |   |                    |   |
|------------------------|------------|-----------------------------------------------|---|--------------------|---|
| NAVEGA POR LA PÁGINA   | + Carre    | ras, programas y capacitación                 | Ŧ | Facultades y campu | S |
|                        |            |                                               |   |                    |   |
| Aplicaciones -         |            |                                               |   |                    |   |
| Estudiantes            | •          | Funcionarios administrativos<br>y de servicio | • | Académicos         | • |
| Sistema Integrado Ins  | titucional |                                               |   |                    |   |
| Dirección General de l | Desarrollo |                                               |   |                    |   |
| Estudiantil            |            |                                               |   |                    |   |
| Dirección de Gestión C | Curricular |                                               |   |                    |   |
| Correo Estudiantes     |            |                                               |   |                    |   |

Para tu nuevo registro en el Sistema Integrado, por favor presiona el enlace "regístrate aquí" (recuadro rojo).

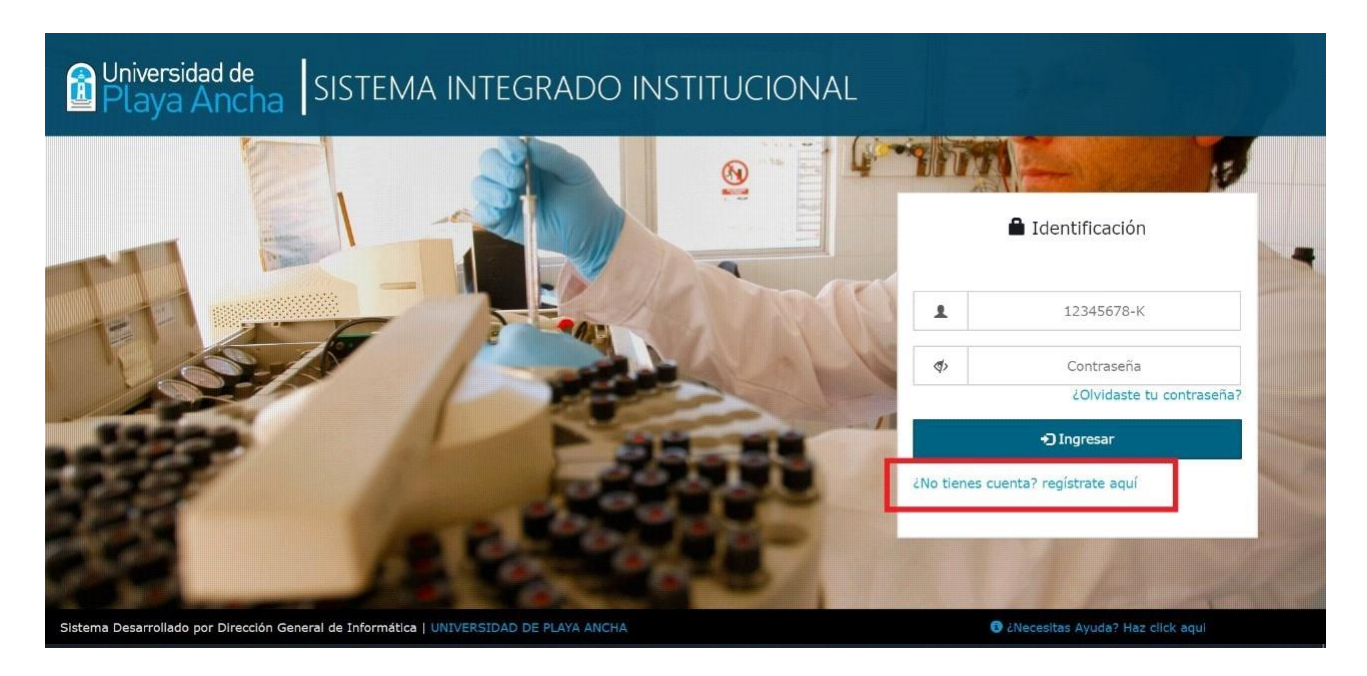

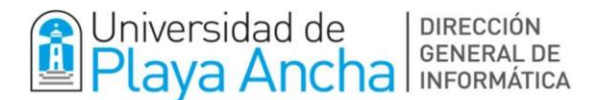

En esta pantalla, debes **ingresar** tu N<sup>o</sup> de Cédula de Identidad y fecha de nacimiento como indica el ejemplo, (se desplegará un calendario) o si prefieres, puedes ingresar de forma manual la fecha con el formato dd/mm/aaaa (día/mes/año). Luego, presionar el botón **Siguiente**.

| Universidad de<br>Playa Ancha | SIST     | 'EMA INTEG      | RADO INSTITUCIONAL                                                                                                    |              |
|-------------------------------|----------|-----------------|----------------------------------------------------------------------------------------------------|--------------|
|                               | 3 Regist | ro              |                                                                                                    |              |
|                               | 4        | RUT: 12345678-k | Información Estudiantes y Egresados                                                                                      |              |
|                               | <b>m</b> | DD/MM/AAAA      | Estimados estudiantes y egresados, Para poder registrarse debe ingre<br>fecha de nacimiento, y seguir las instrucciones. | esar su Rut, |
| and a start                   |          | Siguiente       | Si ya realizaste tu matrícula académica, podrás registrarte en el Sistema<br>contar del día <b>12 de marzo de 2021</b> . | Integrado a  |
|                               |          | orguiente       | Si ya te matriculaste, descarga aquí tu Certificado de Alumno Regular.                                                   |              |
|                               |          |                 | Información a Académicos                                                                                                 |              |
|                               |          |                 | Información a Funcionarios                                                                                               |              |
|                               |          |                 |                                                                                                    |              |
| NO.                           |          |                 |                                                                                                    | Volver       |

El siguiente paso es **confirmar y/o completar** la información solicitada. **Ingresar** al menos un número de teléfono. Luego, Presionar el botón **Siguiente.** 

| Universida<br>Playa A        | ncha SISTEMA INTEGRADO INSTITUC                                | CIONAL                             |
|------------------------------|----------------------------------------------------------------|------------------------------------|
| Registro di<br>Datos Estudia | el Estudiante                                                  |                                    |
| 12345678-<br>/ Promoció      | 9 Nuevo Alumno Upla<br>n 2021                                  |                                    |
|                              | Confirme y/o complete la siguiente información                 |                                    |
| D Celular                    | Cetular                                                        |                                    |
| 🕿 fijo                       | Fano Fija                                                      |                                    |
| 🖾 personal (                 | Correo personal                                                |                                    |
| Sistema Desarrollado por     | Dirección General de Informática   UNIVERSIDAIÓ DE PLAXA ANCHA | O LNocesttas Ayuda? Haz click agul |

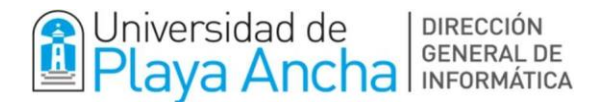

Para terminar el Registro del Estudiante, debes **ingresar y confirmar** Clave. Luego, Presionar el botón **Finalizar**.

| e <b>gistro d</b> e<br>ave de acce | el Estudiante |                                 |  |
|------------------------------------|---------------|---------------------------------|--|
| C                                  | La contraseña | debe tener mínimo 8 caracteres. |  |
| Clave                              | Clave         |                                 |  |
| Confirme c                         | lave          | Confirme Clave                  |  |
|                                    | Anterior      | Finalizar                       |  |

Una vez finalizados estos pasos, podrás acceder al **SINTE** (**Sistema Integrado Institucional**). Donde encontrarás todos tus servicios, incluyendo la cuenta de correo universitario.

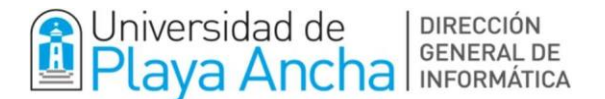

## **Ingreso y Activación del Correo Electrónico de Estudiantes**

Una vez registrada y activada tu cuenta en sistema integrado, debes seguir las siguientes instrucciones para conocer y activar tu correo electrónico de estudiantes UPLA.

En el menú principal del Sistema Integrado, debes seleccionar el ícono de correo, destacado en recuadro rojo de la siguiente imagen.

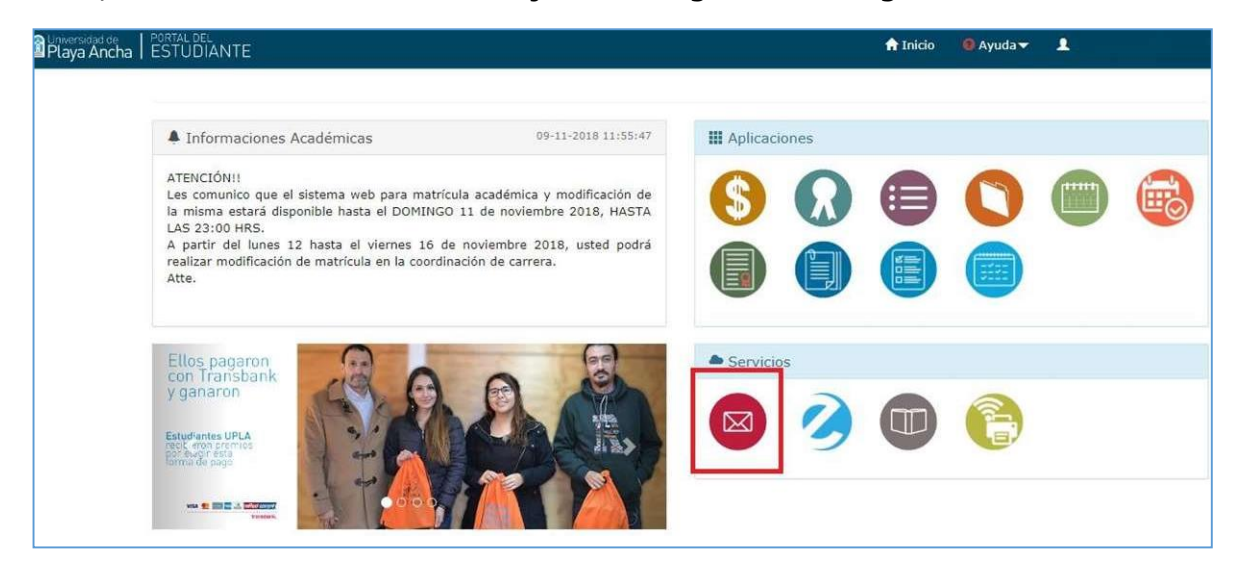

Luego, se desplegará la siguiente pantalla, en la cual, debes seguir el orden indicado a continuación:

|                                                                                                    | 🕈 Inicio 🛛 🤨 🖉                                                                                                    |
|----------------------------------------------------------------------------------------------------|----------------------------------------------------------------------------------------------------|
| Correo Institucional                                                                                                    |                                                                                                    |
| Datos de Acceso<br>1<br>Correo Electronico: @alumnos.upla.cl<br>Contraseña Inicia: ver 2<br>CTienes problemas con tu contraseña?. Solicita restaurar tu<br>contraseña inicial.<br>Restaurar Contraseña Inicial | Proporciona la interfaz para conectarse al Servidor de Correos Electrónicos Institucional, bajo la plataforma Gmail, a través del cual se administra la Mensajeria institucional y personal, ofreciendo una capacidad de almacenarista illevitore Ingresar 3 |
| Toda información o contacto institucional de nuestra Universidad,<br>La contraseña inicial es temporal, la que se utiliza para ACTIVAR t                                                                       | se realiza por medio del correo del estudiante.<br>tu cuenta de correo por primera vez.                                                                                                    |

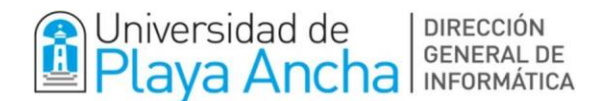

## 1.- Ver tu *cuenta de correo*

- 2.- Presionar botón *ver* clave de correo
- 3.- Ingresar al servicio de correo con los datos vistos anteriormente

En la última ventana, accederás a la plataforma Gmail, en dónde deberás seguir los pasos que indicará el sistema para activar tu cuenta.

En lo sucesivo, cuando requieras acceder a tu cuenta de correo UPLA, podrás hacerlo directamente desde la plataforma Gmail o ingresando desde nuestra página web <u>www.upla.cl</u> en la sección que indica la siguiente imagen.

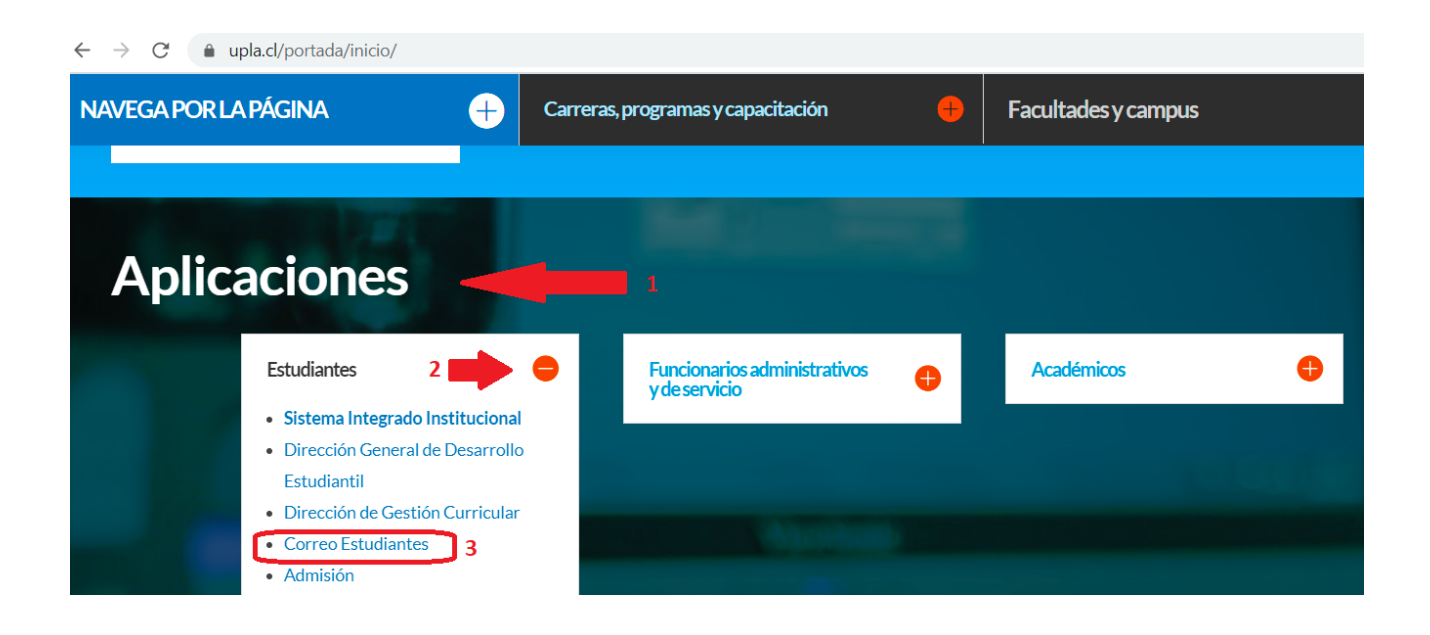

*Importante:* se recomienda mantener segura tu contraseña se acceso.